# Olimpíada de ETP / INET

Selección de Equipos para Instancia Nacional Material para **Referentes Jurisdiccionales** 

Al ingresar en la plataforma, cada Referente Jurisdiccional de Olimpiadas, accederá a ESCRITORIO, donde verá la siguiente pantalla:

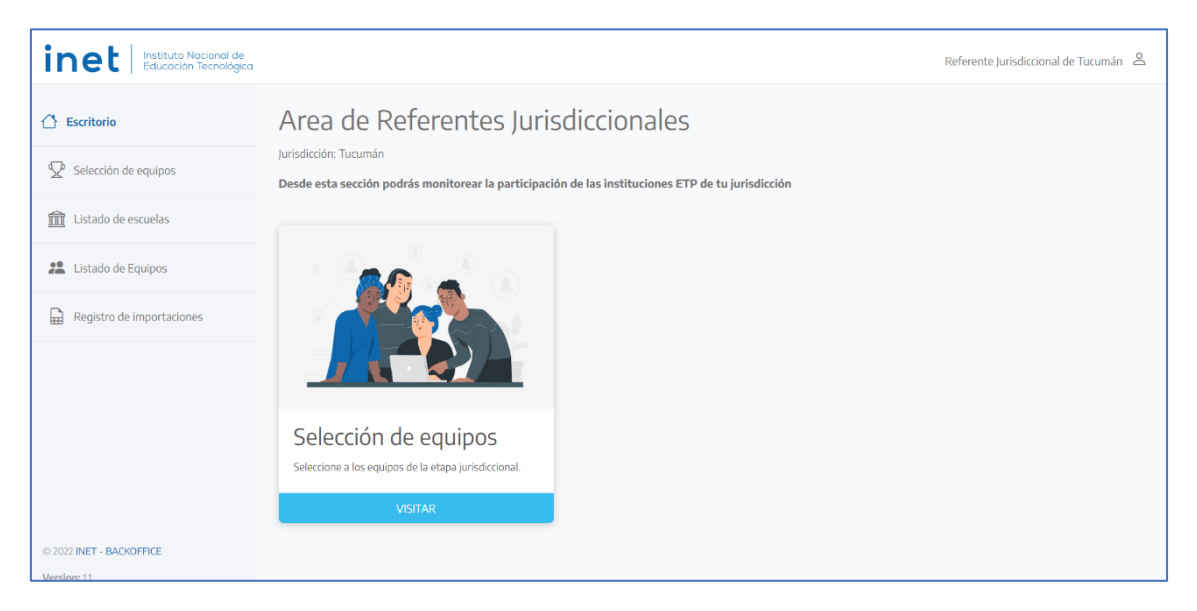

En el margen izquierdo, se presenta un menú con los siguientes accesos:

## • Escritorio

Es la pantalla principal de la plataforma:

## • Selección de equipos

Permite ver todos los proyectos elegidos por las escuelas (uno por especialidad), y seleccionar los que pasan a la Instancia Nacional

#### o Listado de escuelas

Permite ver todas las escuelas y conocer cuántos estudiantes participan y en cuantos equipos están agrupados

#### • Listado de equipos

Permite ver todos equipos de todas las escuelas, y acceder a proyectos y evaluaciones

## • Registro de importaciones

Permite ver todos los archivos de planillas subidas para cargar los listados de estudiantes y docentes participantes.

# Nombres de Equipos

Se estableció un criterio para nombrar automáticamente a todos los equipos que participan de estas olimpíadas:

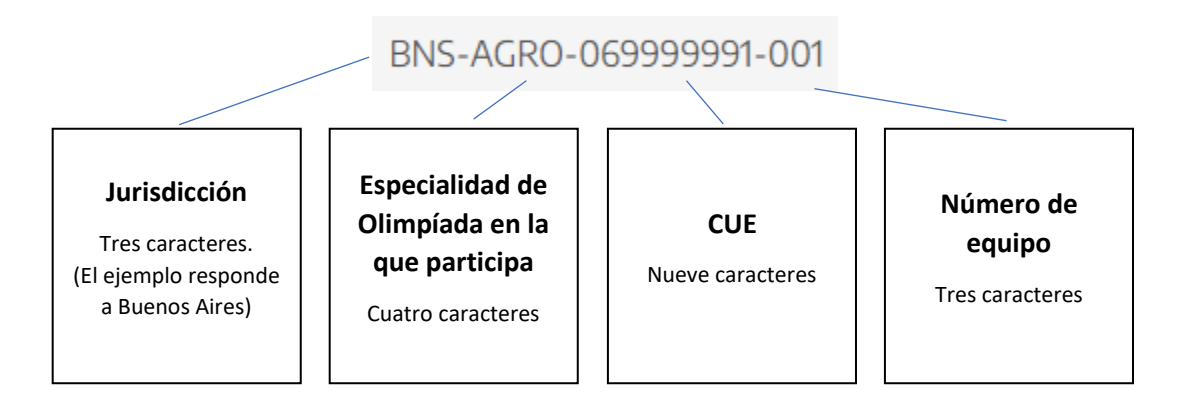

El nombre del equipo sirve para identificar los archivos de resolución de consignas, las evaluaciones realizadas, y cualquier otra documentación referida al equipo.

# Selección de Equipos

Se puede acceder desde la opción del menú o por la tarjeta del escritorio:

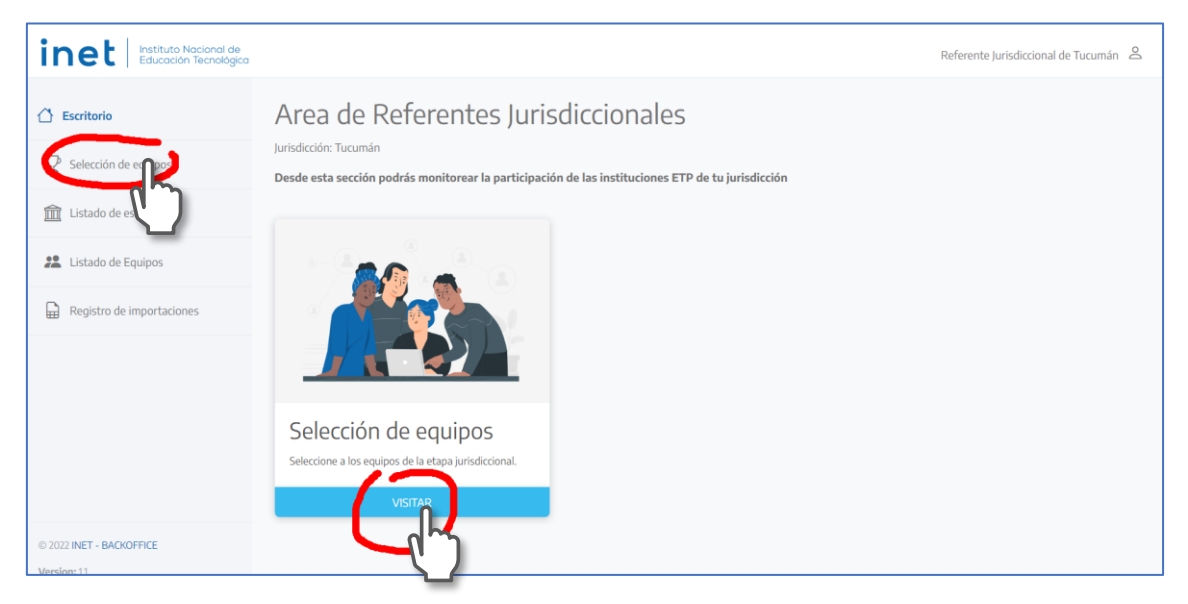

Al tocar alguna de esas opciones, se ingresa a SELECCIÓN DE EQUIPOS, donde se observa tarjetas de colores que identifican a las distintas especialidades de estas olimpiadas.

| inet Instituto Nacional de<br>Educación Tecnológica                       |                                                                                                    |                     | Referente Jurisdiccional                                                          | de Ciudad Autónoma de Buenos Aires |  |  |  |  |  |  |  |
|---------------------------------------------------------------------------|----------------------------------------------------------------------------------------------------|---------------------|-----------------------------------------------------------------------------------|------------------------------------|--|--|--|--|--|--|--|
| <ul> <li>Escritorio</li> <li>Selección de equipos</li> </ul>              | Selección de equip<br>Etapa jurisdiccional                                                                                                    | OS                  |                                                                                   |                                    |  |  |  |  |  |  |  |
| 🛍 Listado de escuelas                                                     | Desde aquí podrá ver los equipos participantes de la etapa jurisdiccional, agrupados por especialidad. Haga click en una especialidad para verlos.<br>Deberá seleccionar al menos 1 equipo por especialidad, conforme a los limites establecidos fuera de la plataforma.                                                                              |                     |                                                                                   |                                    |  |  |  |  |  |  |  |
| <ul> <li>Listado de Equipos</li> <li>Registro de importaciones</li> </ul> | AGROPECUARIA                                                                                                    |                     | electromecánica                                                                   | PROGRAMACIÓN                       |  |  |  |  |  |  |  |
|                                                                           |                                                                                                    |                     | AERONÁUTICA                                                                       |                                    |  |  |  |  |  |  |  |
| © 2022 INET - BACKOFFICE<br>Version: 11                                   | در بالمعالم المعالم المعالم المعالم المعالم المعالم المعالم المعالم المعالم المعالم المعالم المعالم المعالم الم<br>المعالم المعالم المعالم المعالم المعالم المعالم المعالم المعالم المعالم المعالم المعالم المعالم المعالم المعالم<br>المعالم المعالم المعالم المعالم المعالم المعالم المعالم المعالم المعالم المعالم المعالم المعالم المعالم المعالم | ENERGÍAS RENOVABLES | ・<br>に<br>で<br>に<br>の<br>の<br>の<br>の<br>の<br>の<br>の<br>の<br>の<br>の<br>の<br>の<br>の |                                    |  |  |  |  |  |  |  |
|                                                                           | TECNOLOGÍA DE<br>ALIMENTOS                                                                                                    |                     |                                                                                   |                                    |  |  |  |  |  |  |  |
|                                                                           | Argentin                                                                                                    | a unida             | Ministerio de Educación<br>Argentina                                              |                                    |  |  |  |  |  |  |  |

Tocando en cada tarjeta se pueden ver los equipos elegidos por cada escuela, acceder a sus archivos y evaluaciones, y elegir a los que pasarán a la Instancia Nacional.

Ingresando a AGROPECUARIA, por ejemplo, se accede a la siguiente página donde se podrán observar todos equipos elegidos por las instituciones, en dicha especialidad.

|                                                     | × 🧯 Listado de doce               | n 🗙 📔 🧯 Ingreso al Sistem 🗙 📔 🧯 Li                                               | stado de institu 🗙 📔 🧯 Admini                              | strar usu 🛛 🗙 📋 Administrar u  | sua 🗙 🗍 🍦 Admir     | nistrar usun 🗙 📔 🕂 | ÷          | ~ - o ×               |
|-----------------------------------------------------|-----------------------------------|----------------------------------------------------------------------------------|------------------------------------------------------------|--------------------------------|---------------------|--------------------|------------|-----------------------|
| ← → C 👔 plataforma-olimpiadas.edu                   | ucacion.espinlabs.com.            | r/seleccionar-equipos/jurisdiccional/ag                                          | gropecuaria                                                |                                | e 🖈 🗵               | 🔫 💌 🔿              | ( 💿 🌼      | 🁍 🖈 🖬 😐 E             |
| 🔒 Algo ha ido mal. 🥑 Iniciar sesión  Come           | nzar a usar Fir  🤷 Filt           | rar el contenido 存 🔗 Sin título 👪                                                | P Pagos y Transferenc 💮 Ima                                | igen 5 de 7 de S 🤗 El retoque  | estético 🌀 ejem     | plo de guion a     |            | »                     |
| inet Instituto Nacional de<br>Educación Tecnológica |                                   |                                                                                  |                                                            | R                              | eferente Jurisdicci | onal de Ciudad Au  | itónoma de | Buenos Aires 🔗        |
| 🛆 Escritorio                                        | Seleccio                          | ón de equipos                                                                    |                                                            |                                | 🔒 Descarga          | r planilla 🗋 🗋     | Descargar  | todos los archivos    |
| Selección de equipos                                | Agropecuaria ·                    | Etapa jurisdiccional                                                             |                                                            |                                |                     |                    |            |                       |
| 🟦 Listado de escuelas                               | Seleccione los o<br>Tenga cuidado | equipos a pasar a la siguiente etapa. S<br>de no pasarse del limite de seleccion | Solo podrá elegir equipos cor<br>es que se le ha indicado. | n integrantes y archivos de pr | oyecto cargados.    |                    |            |                       |
| Listado de Equipos                                  |                                   |                                                                                  |                                                            |                                |                     |                    |            |                       |
| Registro de importaciones                           | Equipos sin<br>Q Buscar           | seleccionar                                                                      |                                                            |                                |                     |                    | LIMPIAR    | APLICAR               |
|                                                     | Mostrando 3 de                    | 3 resultados (Página 1 de 1)                                                     |                                                            |                                |                     |                    |            |                       |
|                                                     | CUE Anexo                         | Nombre                                                                           | Docente                                                    | Integrantes                    | Proyecto            | Evaluación         | ZIP        | Seleccionar<br>equipo |
|                                                     | 020029900                         | CUD-AGRO-020029900-003                                                           | Jesica Maria Orne                                          | Mostrar estudiantes            |                     |                    | ۵          | 8                     |
|                                                     | 020019200                         | CUD-AGRO-020019200-001                                                           | Bárbara garattoni                                          | Juan Fernandez                 |                     |                    | 8          | 8                     |
| © 2022 INET - BACKOFFICE                            | 020845900                         | CUD-AGRO-020046900-001                                                           | Ricardo Moro                                               | Mostrar estudiantes            |                     |                    | 5          | 8                     |

En cada fila del listado se identifica al equipo con el CUE de la escuela, al docente que cargó los datos del mismo, a los integrantes del equipo, a los archivos de proyecto y evaluación. Al final de la fila, en la columna de la derecha, se podrán seleccionar los proyectos que participarán de la instancia nacional:

| CUE Anexo | Nombre                 | Docente           | Integrantes         | Proyecto | Evaluación | ZIP | Seleccionar<br>equipo |
|-----------|------------------------|-------------------|---------------------|----------|------------|-----|-----------------------|
| 020029900 | CUD-AGRO-020029900-003 | Jesica Maria Orne | Mostrar estudiantes |          |            | ð   | $\mathbf{\nabla}$     |
| 020019200 | CUD-AGRO-020019200-001 | Bárbara garattoni | Juan Fernandez      |          | A          | a l | 2                     |
| 020046900 | CUD-AGRO-020046900-001 | Ricardo Moro      | Mostrar estudiantes |          |            | 8   |                       |

Haciendo clic en cada icono de proyecto o evaluación, se podrá ver o descargar cada archivo (de a uno). Desde la columna de **ZIP**, se podrá descargar un único archivo que contiene a todos los archivos, manteniendo la siguiente estructura:

- carpeta con el nombre del equipo
  - subcarpeta con archivos de proyecto,
  - subcarpeta con archivos de evaluación

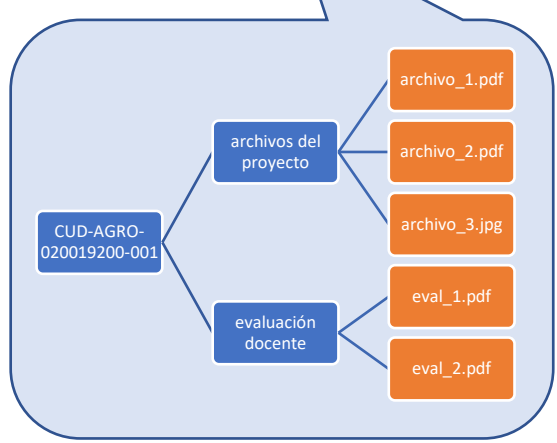

Para seleccionar un proyecto, se debe hacer clic en el trofeo que está en la columna de la derecha (Seleccionar equipo)

| CUE Anexo | Nombre                 | Docente           | Integrantes         | Proyecto | Evaluación | ZIP | Seleccionar<br>equipo |
|-----------|------------------------|-------------------|---------------------|----------|------------|-----|-----------------------|
| 020029900 | CUD-AGRO-020029900-003 | Jesica Maria Orne | Mostrar estudiantes |          |            | ð   | $\mathbf{\nabla}$     |
| 020019200 | CUD-AGRO-020019200-001 | Bárbara garattoni | Juan Fernandez      |          | A          | 8   | \₽                    |
| 020046900 | CUD-AGRO-020046900-001 | Ricardo Moro      | Mostrar estudiantes |          |            | ð   | Q.                    |

Al seleccionar, se abre una ventana para justificar la elección

|                                                                           | Juicen                                                                         | Selección de equipo                                                                                        | Selección de equipo                               |                                                      |                  |            |                    |                                       |
|---------------------------------------------------------------------------|--------------------------------------------------------------------------------|----------------------------------------------------------------------------------------------------|---------------------------------------------------|------------------------------------------------------|------------------|------------|--------------------|---------------------------------------|
| 🖀 Escritorio                                                              | Agropecuaria -                                                                 | - E Texto que justifica la selecci                                                                         | ón del equipo                                     |                                                      |                  |            |                    |                                       |
| Selección de equipos                                                      | Seleccione los e                                                               |                                                                                                    |                                                   |                                                      | oyecto cargados. |            |                    |                                       |
| 🔟 Listado de escuelas                                                     |                                                                                |                                                                                                    | CANCELAR                                          | SELECCIONAR EQUIPO                                   |                  |            |                    |                                       |
|                                                                           |                                                                                |                                                                                                    |                                                   |                                                      |                  |            |                    |                                       |
| 22 Listado de Equipos                                                     | Equipos sin                                                                    | Séleccional                                                                                                |                                                   |                                                      |                  |            |                    |                                       |
| Listado de Equipos     Registro de importaciones                          | Equipos sin                                                                    | Seleccional                                                                                                |                                                   |                                                      |                  |            |                    | APLICAR                               |
| Listado de Equipos                                                        | Equipos sin<br><u>Buscar</u><br>Mostrando 3 de                                 | Stresultados (Página 1 de 1)                                                                               | _                                                 |                                                      |                  |            |                    | APLICAR                               |
| <ul> <li>Listado de Equipos</li> <li>Registro de importaciones</li> </ul> | Equipos sin :<br><u>Buscar</u><br>Mostrando 3 de<br>CUE Anexo                  | Séneccionian<br>e 3 resultados (Página 1 de 1)<br><b>Nombre</b>                                            | Docente                                           | Integrantes                                          | Proyecto         | Evaluación | IMPIAR<br>ZIP      | APLICAR<br>Seleccionar<br>equipo      |
| 22 Listado de Equipos                                                     | Equipos sin:<br>Q Buscar<br>Mostrando 3 de<br>CUE Anexo<br>020029900           | H3 resultados (Página 1 de 1)<br>Nombre<br>CUD-ACRO-020025900003                                           | Docente<br>Josica Maria Orne                      | <b>Integrantes</b><br>Mostrar estudiantes            | Proyecto         | Evaluación | IMPIAR<br>ZIP      | APLICAR<br>Seleccionar<br>equipo      |
| <ul> <li>Listado de Equipos</li> <li>Registro de importaciones</li> </ul> | Equipos sin<br>Buscar<br>Mostrando 3 de<br>CUE Anexo<br>020029900<br>020019200 | Senescannar<br>= 3 resultados (Página 1 de 1)<br>Nombre<br>CUD-AGRO-020025900-003<br>CUD-AGRO-02005200-001 | Docente<br>Jesica María Orne<br>Bárbara garaitoni | Integrantes<br>Mostrar estudiantes<br>Juan Fernandez | Proyecto         | Evaluación | IMPIAR<br>ZIP<br>6 | APLICAR<br>Seleccionar<br>equipo<br>D |

Una vez realizada la justificación, el equipo pasará a la parte superior de la pantalla en la que se presentan los seleccionados por la jurisdicción:

| inet Instituto Nacional de<br>Educación Tecnológica          |                                                                                                    |                                 |                             | Referente Jurisdi | ccional de Ciudad              | Autónoma d | le Buenos Aires   🛆              |
|--------------------------------------------------------------|----------------------------------------------------------------------------------------------------|---------------------------------|-----------------------------|-------------------|--------------------------------|------------|----------------------------------|
| <ul> <li>Escritorio</li> <li>Selección de equipos</li> </ul> | Selección de equipos<br>Agropecuaria - Etapa jurisdiccional                                               |                                 |                             | Descar            | gar planilla 🛛 🕻               | Descarga   | r todos los archivos             |
| 🟦 Listado de escuelas                                        | Seleccione los equipos a pasar a la siguiente etapa<br>Tenga quidado de no pasarse del limite de seleccio | . Solo podrá elegir equipos con | integrantes y archivos de p | royecto cargados. |                                |            |                                  |
| Listado de Equipos                                           | renga caradado de no pusor se deriminee de selección                                                      | nes que se le nu moleudo.       |                             |                   |                                |            |                                  |
| Registro de importaciones                                    | Equipos seleccionados CUE Anexo Nombre                                                                    | Docente                         | Integrantes                 | Proyecto          | Evaluación                     | ZIP        | Deseleccionar<br>equipo          |
|                                                              | 020019200 CUD-AGRO-020019200-001                                                                          | Bárbara garattoni               | Juan Fernandez              |                   | A                              | 5          | $\otimes$                        |
| © 2022 INET - BACKOFFICE<br>Version: 13                      | Equipos sin seleccionar<br>Q. Buscar<br>Mostrando 2 de 2 resultados (Página 1 de 1)<br>CUE Anexo Nombre   | Docente                         | Integrantes                 | Proyecto          | Evaluación                     | LIMPIAR    | APLICAR<br>Seleccionar<br>equipo |
|                                                              | 020029900 CUD-AGR0-020029900-003                                                                          | Jesica Maria Orne               | Mostrar estudiantes         |                   |                                | 8          | Ŷ                                |
|                                                              | 020846900 CUD-AGRO-020046900-001                                                                          | Ricardo Moro                    | Mostrar estudiantes         | 🗎 🎦               |                                | 5          | Ŷ                                |
| _                                                            | Argentina u                                                                                               | nida                            |                             |                   | Ministerio de Edu<br>Argentina | cación     |                                  |

| inet Instituto Nacional de<br>Educación Tecnológica |                                 |                                                                                  |                                                            |                                | Referente Jurisdico | ional de Ciudad A | utónoma  | de Buenos Aires 🛛 😂     |
|-----------------------------------------------------|---------------------------------|----------------------------------------------------------------------------------|------------------------------------------------------------|--------------------------------|---------------------|-------------------|----------|-------------------------|
| Escritorio     Selección de equipos                 | Selecci<br>Agropecuaria         | ón de equipos<br>- Etapa jurisdiccional                                          |                                                            |                                | Descarg.            | ar planilla 🛛 🗋   | Descarga | ar todos los archivo:   |
| Listado de escuelas                                 | Seleccione los<br>Tenga cuidado | equipos a pasar a la siguiente etapa.<br>o de no pasarse del limite de seleccior | Solo podrá elegir equipos co<br>nes que se le ha indicado. | on integrantes y archivos de p | proyecto cargados.  |                   |          |                         |
| Registro de importaciones                           | Equipos sel                     | Equipos seleccionados<br>CUE Anexo Nombre Docente Integrantes                    |                                                            |                                |                     |                   | ZIP      | Deseleccionar<br>equipo |
|                                                     | 020019200                       | CUD-AGRO-020019200-001                                                           | Bárbara garattoni                                          | Juan Fernandez                 | P                   |                   | 8        | $\otimes$               |
|                                                     | 020046900                       | CUD-AGRO-020046900-001                                                           | Ricardo Moro                                               | Mostrar estudiantes            |                     |                   |          | $\otimes$               |
|                                                     | Equipos sin                     | seleccionar                                                                      |                                                            |                                |                     |                   |          |                         |
| © 2022 INET - BACKOFFICE                            | Q Buscar                        |                                                                                  |                                                            |                                |                     |                   | LIMPIAR  | APLICAR                 |

A medida que seleccionemos los equipos, estos se trasladan de la parte inferior a la superior de la pantalla.

Desde la columna "Deseleccionar equipo" podemos volverlo al listado de equipos no seleccionados.

#### Descargas

| lipos                                                                                                    | Descargar planilla Descargar todos los archivos                                             |
|----------------------------------------------------------------------------------------------------|---------------------------------------------------------------------------------------------|
| nal                                                                                                    | werto caroados                                                                              |
| Descargar planilla                                                                                                    | yetto cargados.                                                                             |
| La opción DESCARGAR PLANILLA, permite export<br>contiene la totalidad de equipos elegidos por l<br>"Participantes de la ronda nacional". | rtar (descargar) un archivo XLSX (Excel) que<br>as escuelas, indicando para cada uno si sor |

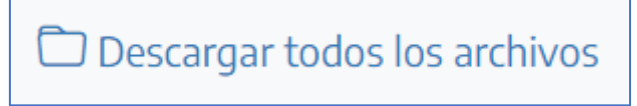

Desde la opción DESCARGAR TODOS LOS ARCHIVOS, se puede descargar un archivo ZIP (comprimido) que contiene **todas las carpetas de todos los equipos elegidos por las escuelas**, con la estructura de subcarpetas y datos, antes explicada.

## Listado de escuelas

| inet Instituto Nacional de<br>Educación Tecnológico |                   |                                                    |                         | Referente Jurisdiccional de Ciu | dad Autóno | oma de | Buenos Aires |
|-----------------------------------------------------|-------------------|----------------------------------------------------|-------------------------|---------------------------------|------------|--------|--------------|
| 🛆 Escritorio                                        | Listado           | de instituciones                                   |                         |                                 |            |        |              |
| $\mathbf{\nabla}$ Selección de equipos              | que participan de | estas Olimpiadas de ETP                            |                         |                                 |            |        |              |
| 🟦 Listado de escuelas                               | Q Buscar          |                                                    | Con o sin Estudiantes 🔹 |                                 | LIM        | PIAR   | APLICAR      |
| Listado de Equipos                                  | Mostrando 15 c    | le 45 resultados (Página 1 de 3)                   |                         |                                 |            |        |              |
| Registro de importaciones                           | CUE Anexo         | Nombre                                             | Director/es             | Docentes                        | Import.    | Eq. 4  | Estudiantes  |
|                                                     | 020029900         | Instituto Privado Nº A-1065 Politécnico Modelo     | Mostrar Directore       | s Mostrar Docentes              | 38         | 23     | 59           |
|                                                     | 020047800         | Escuela Técnica Nº 32 General José de San Martín   | Mostrar Directore       | s Mostrar Docentes              | 11         | б      | 12           |
|                                                     | 020046900         | Escuela Politécnica Manuel Belgrano                | Mostrar Directore       | s Mostrar Docentes              | 0          | 4      | 10           |
|                                                     | 020019200         | Escuela Técnica Nº 6 Fernando Fader                | Mostrar Directore       | s Mostrar Docentes              | 0          | 4      | 5            |
|                                                     | 020012900         | Instituto Privado Nº A-978 Escuela Técnica Philips | Mostrar Directore       | s Mostrar Docentes              | 20         | з      | 150          |
|                                                     | 020083800         | Escuela Técnica Nº 7 Dolores Lavalle de Lavalle    | María Laura Torre       | 5 -                             | 0          | 0      | 0            |
| 2022 INET - BACKOFFICE                              | 020080800         | Escuela Técnica Nº 2 Osvaldo Magnasco              | Marcelo Sivori          |                                 | 0          | 0      | 0            |
| ion: 11                                             |                   |                                                    |                         |                                 |            |        |              |

En LISTADO DE ESCUELAS puede verse el estado de todos los equipos de las escuelas de la Jurisdicción, identificando la cantidad de estudiantes participantes y la cantidad de equipos conformados.

Se puede ordenar el listado por Estudiantes o por Equipos (Eq.), haciendo clic en el título de la columna. La primera vez ordena de manera ascendente, la segunda ordena de manera descendente.

| inet Instituto Nacional de<br>Educación Tecnológica                    |                                                       |                |                                           |             | Referente J                  | risdiccional de Ciu     | dad Autónoma de | Buenos Aires 🙎    |               |                  |
|------------------------------------------------------------------------|-------------------------------------------------------|----------------|-------------------------------------------|-------------|------------------------------|-------------------------|-----------------|-------------------|---------------|------------------|
| 🛆 Escritorio                                                           | Listado de equ                                        | Listado        | de equipos                                |             |                              |                         | D               | escargar planilla | Descargar too | dos los archivos |
| <ul><li>♀ Selección de equipos</li><li>畲 Listado de escuelas</li></ul> | Q Buscar                                              | Q 0200299      | 00                                        |             | Todas las conv               | icatorias<br>vocatorias |                 |                   |               | APLICAR          |
| 22 Listado de Equipos                                                  | Mostrando 15 de 40 resultados (P:<br>CUE Anexo Nombre | Mostrando 15 d | e 40 resultados (Página 1 de 3)<br>Nombre | Do          | Agropecuaria<br>Construcción | <b>←</b>                |                 | oyecto            | Evaluación    | ZIP              |
| Registro de importaciones                                              | 020029900 CUD-INPR-0200                               | 020029900      | CUD-INPR-020029900-002                    | Ric         | Electromecán                 | ica                     |                 | ) 🗈               |               | 8                |
|                                                                        | 020029900 CUD-CNTR-02062                              | 9900-001       | Ricardo Moro                              | Musu ar esu | ulances                      | L 🗃                     | L               | e                 |               | -                |
|                                                                        | 020029900 CUD-QUIM-02002                              | 9900-001       | Ricardo Moro                              | Mostrar est | idiantes                     | P 🔎                     | A               | 6                 |               |                  |
|                                                                        | 020046900 CUD-ADMI-02004                              | 6900-001       | Ricardo Moro                              | Mostrar est | idiantes                     | 🖹 🎴                     |                 | 5                 |               |                  |
|                                                                        | 020046900 CUD-ELTR-02004                              | 900-001        | Ricardo Moro                              | Mostrar est | idiantes                     |                         |                 | 5                 |               |                  |
|                                                                        | 020046900 CUD-ENEL-02004                              | 5900-001       | Ricardo Moro                              | Mostrar est | idiantes                     |                         |                 | ٦                 |               |                  |
| © 2022 INET - BACKOFFICE                                               | 020046900 CUD-AGRO-02004                              | 6900-001       | Ricardo Moro                              | Mostrar est | idiantes                     |                         |                 | 5                 |               |                  |

## Listado de Equipos

La pantalla LISTADO DE EQUIPOS presenta todos los equipos de todas las escuelas de la jurisdicción.

Para encontrar alguna escuela en particular, puede buscarse por CUE o por convocatoria.

Es posible **DESCARGAR PLANILLA** (un Excel con todos los equipos de todas las escuelas, elegidos y no elegidos) y **DESCARGAR ARCHIVOS** (un archivo ZIP con todas las carpetas de archivos de todos los equipos de todas las escuelas, elegidos y no elegidos).

## **Registro de Importaciones**

| inet Instituto Nacional de<br>Educación Tecnológica |                               |                                                                                                    |                                 |                          | Referente Jurisdiccio | nal de Tucumán       |  |  |  |  |  |  |
|-----------------------------------------------------|-------------------------------|----------------------------------------------------------------------------------------------------|---------------------------------|--------------------------|-----------------------|----------------------|--|--|--|--|--|--|
| 🛆 Escritorio                                        | Regis                         | tro de ir                                                                                                    | mportaciones                    |                          | لى                    | 🗅 Descargar planilla |  |  |  |  |  |  |
| $\mathbf{\nabla}$ Selección de equipos              | Acá podés ve<br>Listado de Es | Acá poděs ver el estado de la importación de los archivos que importaste en la plataforma. Los resultados de las importaciones correctas los vas a ver Listado de Docentes y<br>Listado de Estudiantes. |                                 |                          |                       |                      |  |  |  |  |  |  |
| Listado de escuelas                                 | Q Busc                        | ar por usuario                                                                                                    |                                 |                          | Seleccioná un Tipo    |                      |  |  |  |  |  |  |
| 2 Listado de Equipos                                | Todas las                     | escuelas                                                                                                    |                                 | Ţ                        |                       |                      |  |  |  |  |  |  |
| Registro de importaciones                           | Seleccion                     | á un Estado                                                                                                    | •                               |                          | LIMPIAR               | APLICAR              |  |  |  |  |  |  |
|                                                     | Mostrando                     | 14 de 14 resultados                                                                                                    | (Página 1 de 1)                 |                          |                       |                      |  |  |  |  |  |  |
|                                                     | ID                            | Тіро                                                                                                    | Solicitada por                  | Fecha de Solicitud       | Estado ↓              | Acciones             |  |  |  |  |  |  |
|                                                     | 47                            | Directores                                                                                                    | Sergio Iglesias, Administración | 9.de.agosto.de.2022      | Finalizado            | ÷                    |  |  |  |  |  |  |
|                                                     | 48                            | Escuelas                                                                                                    | Sergio Iglesias, Administración | 9. de agosto. de 2022    | Finalizado            | ÷                    |  |  |  |  |  |  |
|                                                     | 51                            | Escuelas                                                                                                    | Sergio Iglesias, Administración | 10.de.septiembre.de.2022 | Finalizado            | 1                    |  |  |  |  |  |  |
| © 2022 INET - BACKOFFICE<br>Version: 1.1            | 52                            | Escuelas                                                                                                    | Sergio Iglesias, Administración | 10.de.septiembre.de.2022 | Finalizado            | ÷                    |  |  |  |  |  |  |

En esta pantalla se presenta el registro de carga de las planillas de Excel que dieron origen a la carga masiva de docentes y estudiantes.

En los listados de escuelas hay una referencia a la cantidad de cargas.

Este registro solo indica si una escuela está accediendo a la carga de planillas de docentes y estudiantes. Dicha información no es relevante en las etapas posteriores.